## Hardware Item Types Report

The new Hardware Item Types report has been added to the *Hardware Item Types (Schedule Sequencing)* screen. This new report can be accessed by clicking the *Preview* menu selection. From within *Preview* the user can also print the report to a hard copy or export the report to a PDF file.

## How it works:

1. Launch Software for Hardware and from the Logo screen click the *Tables* menu selection.

| 🔜 Software Fo | or Hardware                                                 |                 |              |                 |       |                       |                                                                                  |                                              |                                                                                          |                                                                                                    |                  |
|---------------|-------------------------------------------------------------|-----------------|--------------|-----------------|-------|-----------------------|----------------------------------------------------------------------------------|----------------------------------------------|------------------------------------------------------------------------------------------|----------------------------------------------------------------------------------------------------|------------------|
| File Conta    | acts Contract Jobs                                          | Contract Quotes | Sales Orders | Sales Proposals | RGA   | Stock Purchase Orders | Combine Purchase Orders                                                          | PO Status Monitor                            | Tables                                                                                   | Help                                                                                                    |                  |
|               |                                                             |                 |              |                 |       | Sof<br>H              | twa<br>lard                                                                      | ore<br>Wa                                    | A<br>A<br>D<br>D<br>Fi<br>Fi<br>G<br>G<br>H<br>H<br>H<br>H                               | ccessory Markups & Multipliers<br>ccessory Types<br>ccessory Inventory Master<br>oor A Frame Price Books<br>oor Inventory Master<br>ame Attributes<br>ame Component Inventory Master<br>ame Inventory Master<br>ame Stick Inventory Master<br>oor/Frame Material Description<br>auge Values<br>eight Values<br>ardware Finish Values<br>ardware Forshouse Locations<br>ardware Vavenory Master | +<br>+<br>+<br>+ |
|               | Version 14.0<br>Copyright @ 1997 - 3<br>Software for Hardwa | SOFTWA          | RE FO        | R HARD          | A W L | RE                    | This product<br>site licensed<br>Sample Builders Ha<br>Software for<br>EST. 1996 | t has been<br>d to:<br>rdware<br>r Hardware, | H<br>H<br>Ir<br>Li<br>M<br>M<br>M<br>N<br>P<br>S<br>S<br>S<br>S<br>S<br>T<br>T<br>U<br>U | ardware Item Types (Sched Seq)<br>ardware Mark Up & Multiplier<br>inge/Strike Locations<br>stallation Labor Values<br>ubel (Fire Rating) Values<br>laster Notes<br>laster Preamble Page(s)<br>laster Total Job Report Text<br>on-Stock Products<br>roject Status<br>roject Manager<br>ales Personnel<br>nip Via<br>nickness Values<br>nits of Measure                                          | ><br>><br>>      |

2. Select Hardware Item Types (Sched Seq).

3. The Hardware Item Types (Schedule Sequencing) form will open.

Width Values

| ardware Item                                                                                          | n Types (Schedu     | ule Sequencing)                                                 |                                       |                          |        |        |              | -       |       |
|----------------------------------------------------------------------------------------------------|---------------------|-----------------------------------------------------------------|---------------------------------------|--------------------------|--------|--------|--------------|---------|-------|
| view                                                                                                  |                     |                                                                 |                                       |                          |        |        |              |         |       |
| Seq#                                                                                                  | Main                | Item Category                                                   | Item Type                             | Report Item Description  | Handed | Keyed  | Pivot/Closer | Width o | f I 🛣 |
| 1                                                                                                    | Hanging Dev         | ices                                                            |                                       |                          |        |        |              |         |       |
| 1000                                                                                                  |                     |                                                                 | Hinge - Continuous                    | Hinge - Continuous       |        |        |              |         |       |
| 1001                                                                                                  |                     |                                                                 | By Others                             |                          |        |        |              |         |       |
| 1016                                                                                                  |                     |                                                                 | All Hardware Furnished By Dr          | v                        |        |        |              |         |       |
| 1019                                                                                                  |                     |                                                                 | All Hardware Supplied By Doo          | r                        |        |        |              |         |       |
| 1101                                                                                                  |                     |                                                                 | Floor Closer - Single Acting          | Floor Closer             |        |        | Y            |         |       |
| 1102                                                                                                  |                     |                                                                 | Floor Closer-Sgl Acting Non-A         | NReserved for Future Use |        |        |              |         |       |
| 1103                                                                                                  |                     |                                                                 | Floor Closer-Double Acting            | Floor Closer             |        |        |              |         |       |
| 1104                                                                                                  |                     |                                                                 | Floor Closer-Dbl Acting Non-A         | Reserved for Future Use  |        |        |              |         |       |
| 1105                                                                                                  |                     |                                                                 | Pivot Set - Top & Bottom (Sing        | I Pivot Set              | Y      |        | Y            |         |       |
| 1106                                                                                                  |                     |                                                                 | Pivot - Intermediate                  | Intermediate pivot       | Y      |        | Y            |         |       |
| 1107                                                                                                  |                     |                                                                 | Pivot Set - Top & Bottom (Dou         | b Pivot Set              |        |        |              |         |       |
| 1108                                                                                                  |                     |                                                                 | Pivot - Pocket Hinge                  | Pivot                    |        |        |              |         |       |
| 141                                                                                                   | -                   |                                                                 |                                       | P1 ( P1 ( )              |        |        |              |         |       |
| landed -Prep Req<br>Ceyed Door<br>Pivot or Closer Fram<br>SeriesDescription Fram<br>Not Prep Impactin |                     | quired For:<br>or<br>me Head<br>me Hinge Jamb<br>me Strike Jamb | Item Seq# Report Item Descr Item Type | r. ]                     |        | 1      |              |         |       |
| Height of I<br>Dependan<br>Width of D                                                                 | Door<br>icy<br>Door |                                                                 |                                       | Add Ct                   | hange  | Delete | Clos         | e       |       |

4. Click the *Preview* menu selection to view the report.

| Hardware Item Types Page 1 of 20 |                                          |        |       |                   |              |                       |                          |                                   |                                                    |  |
|----------------------------------|------------------------------------------|--------|-------|-------------------|--------------|-----------------------|--------------------------|-----------------------------------|----------------------------------------------------|--|
| Sequence No.                     | Item Type                                | Handed | Keyed | Pivot /<br>Closer | Door<br>Prep | Frame<br>Head<br>Prep | Frame Hinge<br>Jamp Prep | 8/31<br>Frame Strike<br>Jamb Prep | /2020 11:34<br>SeriesDesc<br>Not Prep<br>Impacting |  |
| 1                                |                                          |        |       |                   |              |                       |                          |                                   |                                                    |  |
| 1000                             | Hinge - Continuous                       |        |       |                   | Y            |                       | Y                        |                                   |                                                    |  |
| 1001                             | By Others                                |        |       |                   |              |                       |                          |                                   |                                                    |  |
| 1016                             | All Hardware Furnished By Dr Mfg.        |        |       |                   |              |                       |                          |                                   |                                                    |  |
| 1019                             | All Hardware Supplied By Door Supplier   |        |       |                   |              |                       |                          |                                   |                                                    |  |
| 1101                             | Floor Closer - Single Acting             |        |       | Y                 | Y            | Y                     | Y                        | Y                                 |                                                    |  |
| 1102                             | Floor Closer-Sgl Acting Non-ANSI         |        |       |                   |              |                       |                          |                                   |                                                    |  |
| 1103                             | Floor Closer-Double Acting               |        |       |                   | Y            | Y                     | Y                        |                                   |                                                    |  |
| 1104                             | Floor Closer-Dbl Acting Non-ANSI         |        |       |                   |              |                       |                          |                                   |                                                    |  |
| 1105                             | Pivot Set - Top & Bottom (Single Acting) | Y      |       | Y                 | Y            | Y                     | Y                        |                                   |                                                    |  |
| 1106                             | Pivot - Intermediate                     | Y      |       | Y                 | Y            |                       | Y                        |                                   |                                                    |  |
| 1107                             | Pivot Set - Top & Bottom (Double Acting) |        |       |                   | Y            | Y                     | Y                        |                                   |                                                    |  |
| 1108                             | Pivot - Pocket Hinge                     |        |       |                   | Y            |                       | Y                        |                                   |                                                    |  |
| 1109                             | Pivot - Electric                         |        |       |                   | Y            |                       | Y                        |                                   |                                                    |  |
| 1110                             | Floor Guides                             |        |       |                   | Y            | Y                     |                          |                                   |                                                    |  |
| 1112                             | Reinforcing Pivot                        |        |       |                   |              | Y                     |                          |                                   |                                                    |  |
| 1113                             | Pivot - Top                              |        |       |                   | Y            | Y                     |                          |                                   |                                                    |  |
| 1114                             | Pivot - Bottom                           |        |       |                   | Y            |                       | Y                        |                                   |                                                    |  |
| 1115                             | Hospital Set (Pivots and Stops)          |        |       |                   | Y            | Y                     | Y                        | Y                                 |                                                    |  |
| 1300                             | 3-Knuckle Hinge                          |        |       |                   |              |                       |                          |                                   |                                                    |  |
| 1500                             | 5-Knuckle Hinge                          |        |       |                   |              |                       |                          |                                   |                                                    |  |
| 1503                             | Hinge - 3-1/2 Std. Wt.(.129)(1/4 RC)     |        |       |                   | Y            |                       | Y                        |                                   |                                                    |  |
| 1504                             | Hinge - 3-1/2 Std. Wt.(.129)(5/8 RC)     |        |       |                   | Y            |                       | Y                        |                                   |                                                    |  |
| 1505                             | Hinge - 4 Std Wt(. 129)(1/4 RC)          |        |       |                   |              |                       |                          |                                   |                                                    |  |
| 1506                             | Hinge - (3-1/2 Std. Wt.)                 |        |       |                   | Y            |                       | Y                        |                                   | Y                                                  |  |
| 1507                             | Hinge - (4 Std.Wt.)                      |        |       |                   | Y            |                       | Y                        |                                   |                                                    |  |
| 1510                             | Hinge - (4-1/2 Std Wt(.134))             |        |       |                   | Y            |                       | Y                        |                                   |                                                    |  |
| 1520                             | Hinge - (4-1/2 Hvy Wt(.180))             |        |       |                   | Y            |                       | Y                        |                                   |                                                    |  |
| 1530                             | Hinge - 5 Std Wt(.146)                   |        |       |                   | Y            |                       | Y                        |                                   |                                                    |  |
| 1540                             | Hinge - 5 Hvv Wt(. 190)                  |        |       |                   | Y            |                       | Y                        |                                   |                                                    |  |